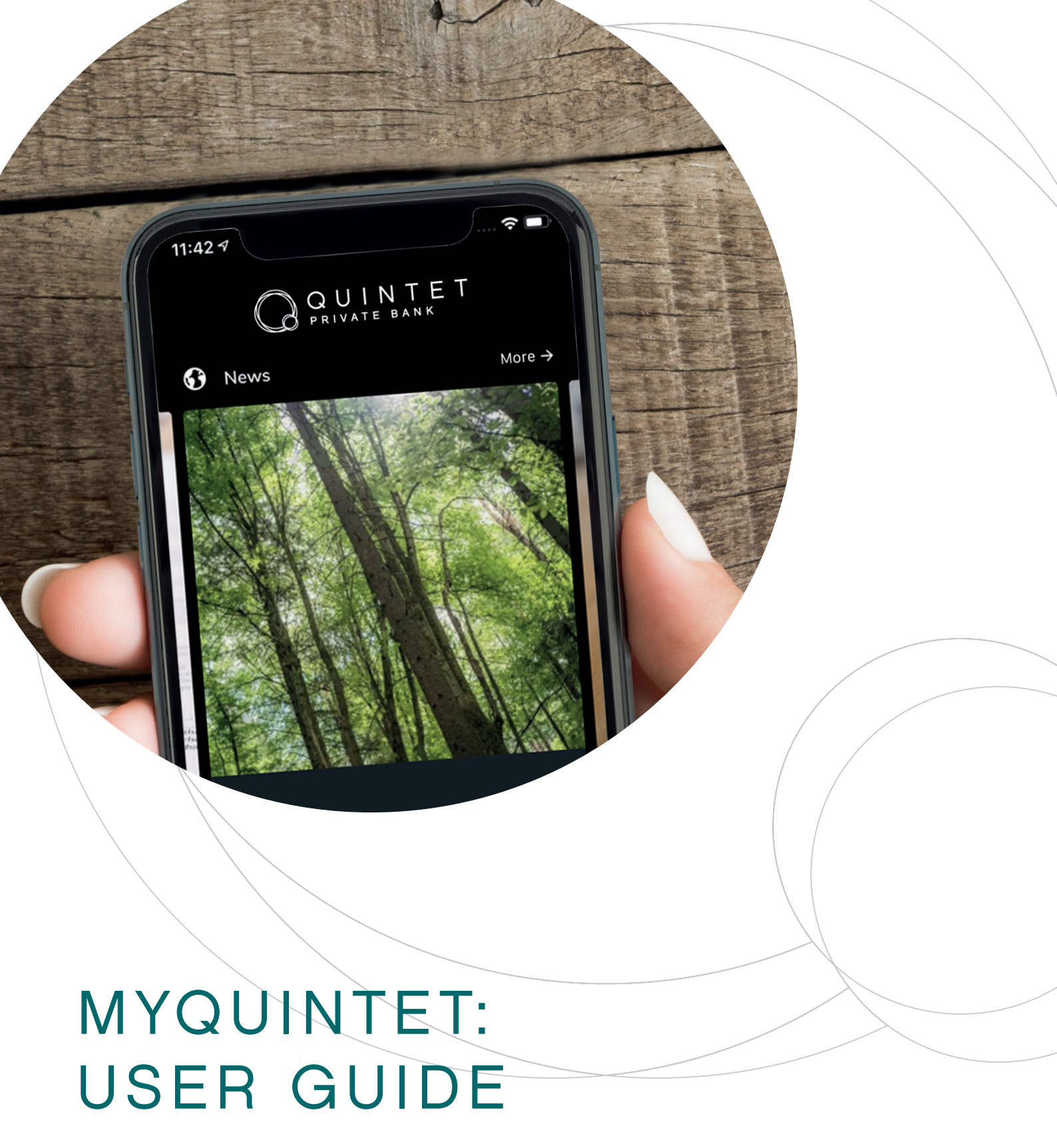

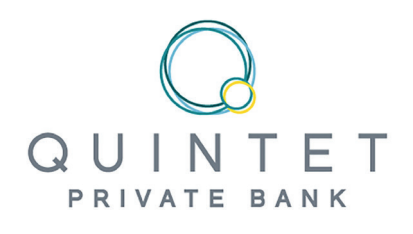

# MYQUINTET: USER GUIDE

Thanks to your myQuintet personal digital area, you can check on the development of your portfolios in complete security from your computer, your tablet or your smartphone. The tool also allows you to communicate with the team in charge of managing your assets. Here, we provide a step-by-step explanation of how to make the most of your myQuintet space, from installation to the use of the most advanced features.

QUINTET

### MYQUINTET CAN BE ACCESSED FROM YOUR PC, TABLET OR SMARTPHONE

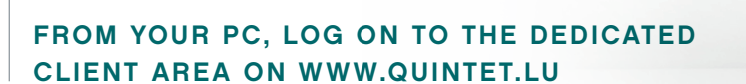

- Using a code generated by your SmartCard
- Reading a QR code with your smartphone or tablet equipped with the app **MyQuintet QR Code**

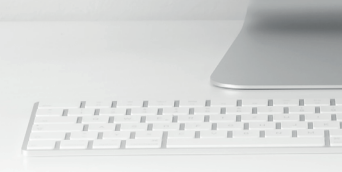

For a r however

Our solut

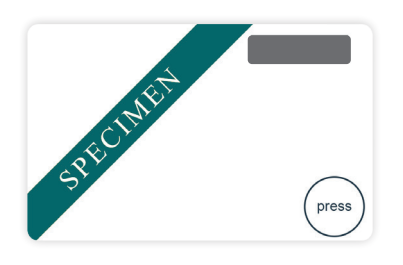

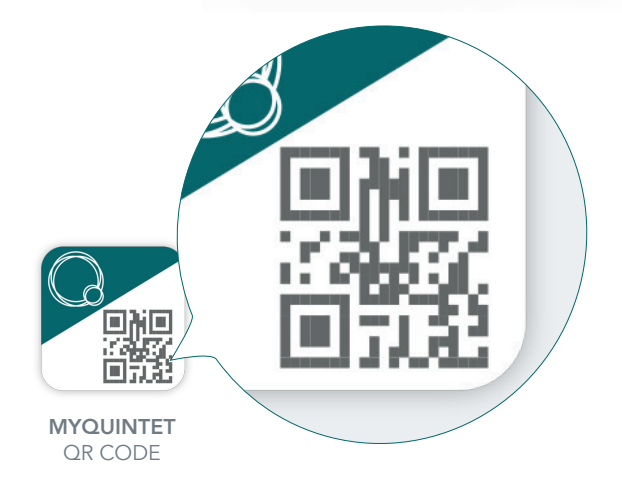

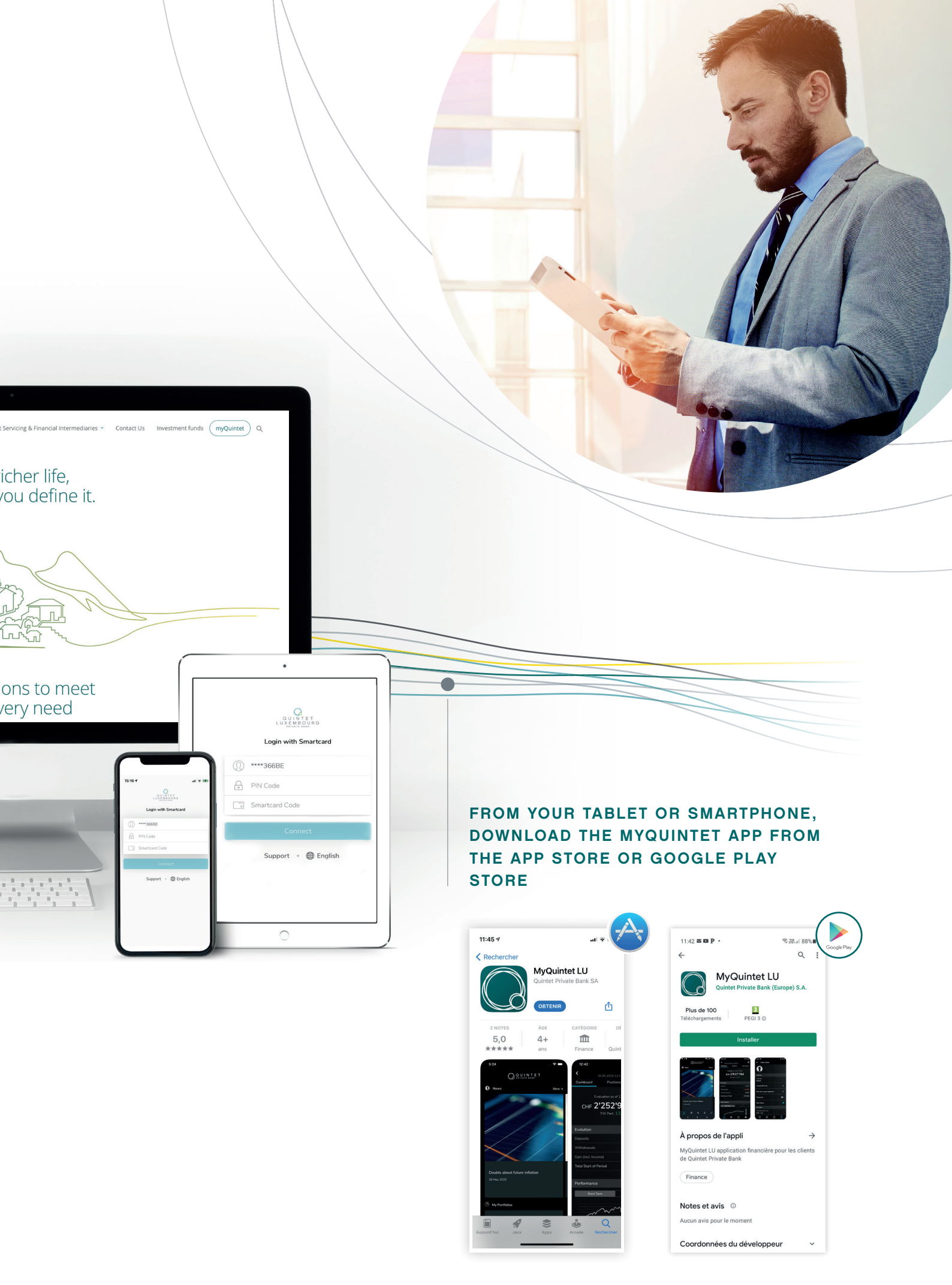

# FIRST STEPS

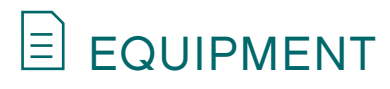

Make sure you have the following three elements to hand:

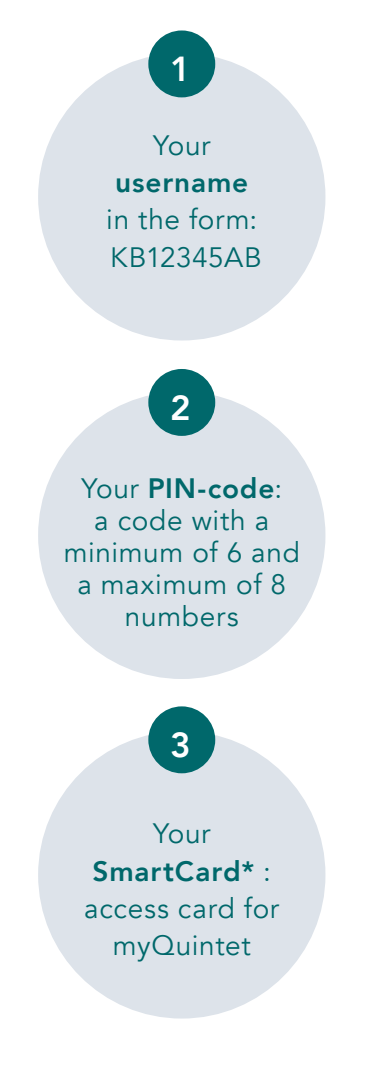

The myQuintet mobile application is available for all mobile devices operating on:

- **iOS 11.0** or higher (iPhone 5 and later, iPad 2 and later)
- Android 8.0 (smartphone and tablet)
- \* Once you have your SmartCard, even if you haven't yet received your username and PIN, you can contact your Client Advisor.

# 

If you want to use myQuintet on a mobile device (smartphone or tablet), you first have to download and install the latest version of the application.

#### IF YOU USE IOS (IPHONE OR IPAD)

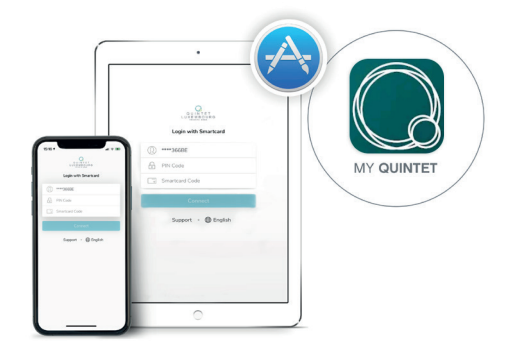

- Go to the App Store.
- 2 Enter **myQuintet** in Search.
- Choose the myQuintet application and click on Download.
- Click on Install.
- When the app has downloaded, click on
  Open or go to the myQuintet icon on your home screen.

#### IF YOU USE ANDROID (SMARTPHONE OR TABLET)

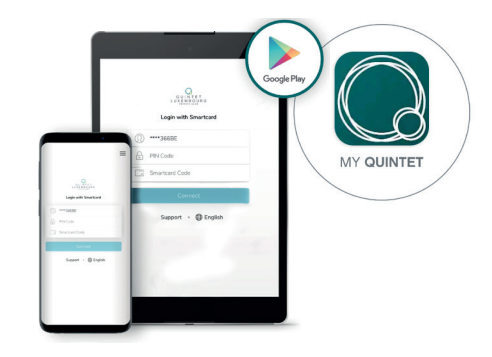

- **1** Go to the **Google Play Store**.
- 2 Enter **myQuintet** in Search.
- Olick on Install.
- When the app has downloaded, click on Open or go to the myQuintet icon on your home screen.

## **?** CONNECTING

#### FROM YOUR PC

- Go to www.quintet.lu\*\* and click on myQuintet at the top right of the home screen.
- Scroll down and click on «GO TO MYQUINTET.LU»
- Choose SmartCard as the connection mode and if necessary change the language at the top right of the white identification frame.
- **4** Enter your **username** and **PIN**.
- Click on Press on your SmartCard.
  A random 6-figure code will then appear on your card's screen. Enter this code in the Code field of the SmartCard.
- **6** Click on **Connect**.

Congratulations: you are connected to your personal and secure myQuintet digital area.

\*\*Recommended browser: Google Chrome

#### FROM YOUR SMARTPHONE OR TABLET

- Open the application.
- 2 Enter your username and PIN.
- Click on Press on your SmartCard.
  A random 6-figure code will then appear on your card's screen. Enter this code in the Code field of the SmartCard.
- **4** Click on **Connect**.

Congratulations: you are connected to your personal and secure myQuintet digital area. All you have to do now is accept the user licence and activate biometric recognition if your tablet or smartphone is equipped with it.

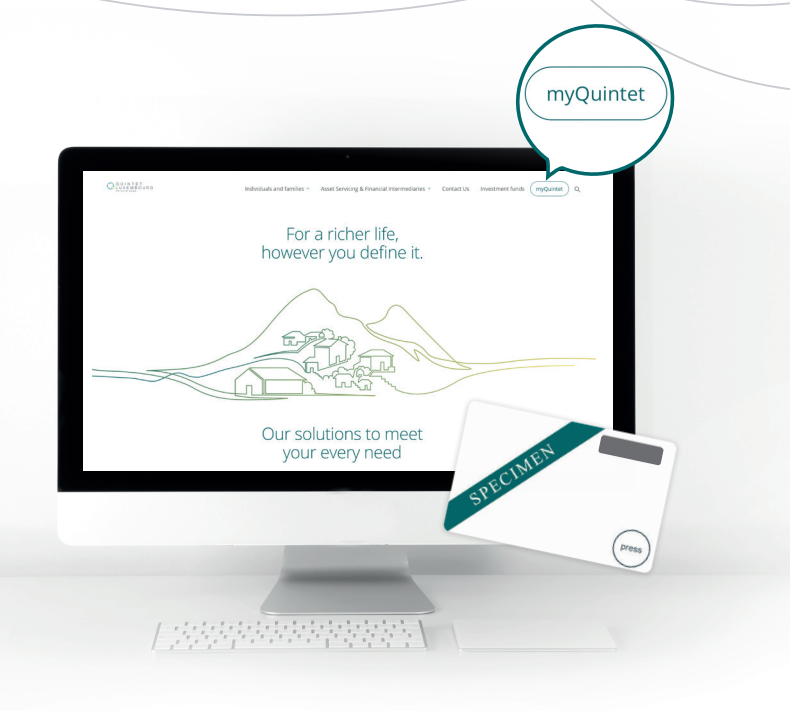

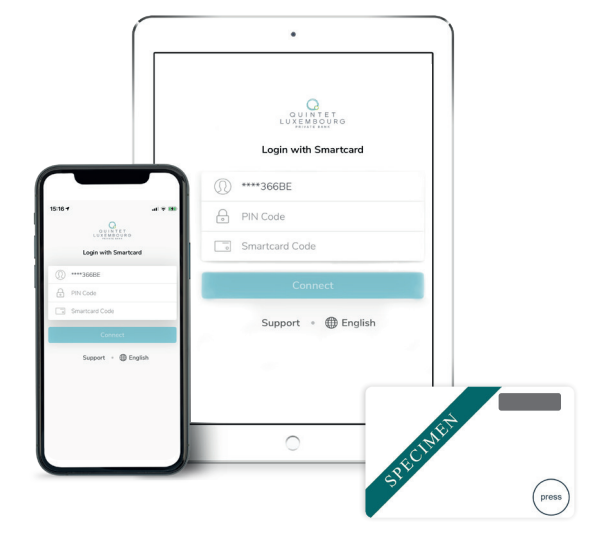

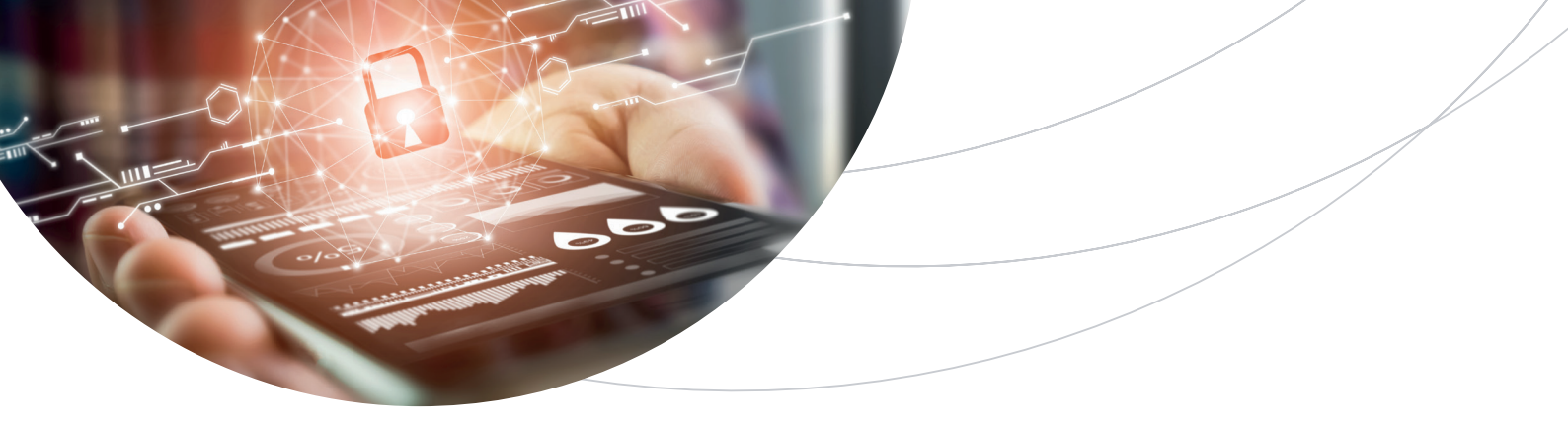

#### HOW TO CONNECT WITHOUT A SMARTCARD

You can access your myQuintet personal area without using your SmartCard. There are two options:

- 1. CONNECTING FROM YOUR PC WITH A QR CODE
- Download the myQuintet QR Code application on to your smartphone or tablet from the App Store (IOS) or Google Play Store (Android).

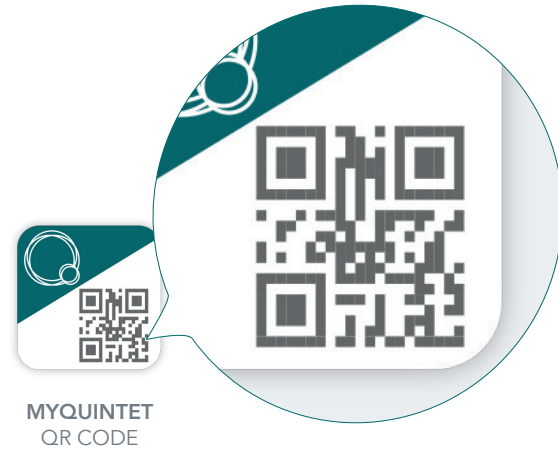

**2** Open the **MyQuintet QR Code** application.

- Accept the General Terms and Conditions by clicking on Confirm.
- Scroll through the 3 presentation screens using Next page.
- Click Start to begin registering your mobile device:
  - A. Enter your username and click on **Next page**.
  - B. Enter your PIN and click on **Next page**.
  - C. Take your SmartCard and click on **Press**. Enter the random code displayed on your SmartCard's screen and then click on **Next page**.
- Opt to activate the biometric functions or not.

- Authorise the myQuintet QR Code application to access the camera on your smartphone or tablet. This allows the application to use the camera to read the QR Code (it never gives access to your photo library).
- Go to www.quintet.lu, and click on myQuintet at the top right of the home screen.
- Choose the "**QR-Code**" connection method.
- Take your smartphone or tablet with the myQuintet QR Code app open and place smartphone or tablet in front of your computer screen. Enter your PIN in your smartphone or tablet, or use biometric recognition.

#### 2. CONNECTING FROM YOUR SMARTPHONE OR TABLET USING BIOMETRIC RECOGNITION

If digital (Touch ID on iOS or Fingerprint on Android) or facial (Face ID on iOS or Face Unlock on Android) recognition is available and activated on your smartphone or tablet, the application will suggest activating it on first connection. You can always activate it in the **Client Center** menu.

You can opt to identify yourself with your fingerprint or use facial recognition.

This option can also be activated in the myQuintet QR Code application.

## FEATURES

#### PORTFOLIOS

Take the pulse of your portfolio(s), thanks to a wide range of information presented in the form of figures, tables and graphs: changes over a given period, short- and long-term performance, breakdown by asset class and currency, the most important positions, the latest transactions, communications relating to your portfolio(s), your account history and your securities movements, etc.

#### DOCUMENTS

Consult and download your personal documents, such as transaction advice, portfolio estimations, account statements, depreciation reports, letters etc.

#### MARKETS

Browse the latest financial information, the performance of the main stock-market indices, exchange rates, interest rates, commodity prices, etc. You can even create a list of your favourite indicators, which you can view with a single click. The availability of this feature depends on the management mandate associated with a portfolio.

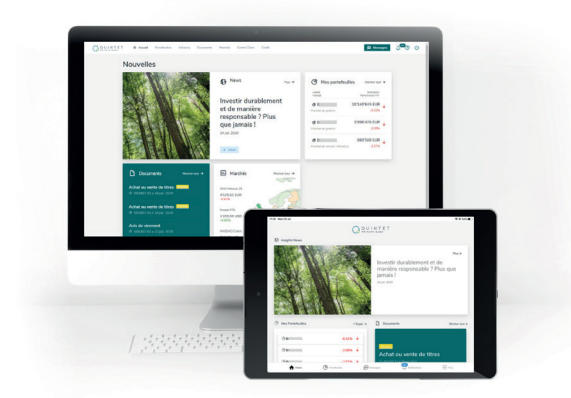

#### CLIENT CENTRE

Manage your settings, such as enabling facial or digital recognition, the language of your application, changing your PIN, etc.

#### MESSAGES

Communicate with your Client Advisor using a secure channel.

#### LOAN

See an estimate of your borrowing capacity from the bank based on the composition of your portfolio, as well as an overview of our loan solutions. In just a few clicks, you can carry out an initial personalised simulation and submit a loan application. The availability of this option in your secure area depends on the amount of assets you hold with Quintet.

If you have problems connecting or questions about using myQuintet, please contact our eBanking Helpdesk:

#### +352 4797 2500 - ebanking.helpdesk@quintet.com

The eBanking Helpdesk is open from Monday to Friday, from 8.00 am to 5.00 pm.

This document has been composed by Quintet Private Bank (Europe) S.A., a public limited liability company (société anonyme) incorporated under the laws of the Grand Duchy of Luxembourg, registered with the Luxembourg trade and company register under number B 6.395 and having its registered office at 43, Boulevard Royal, L-2955 Luxembourg ("Quintet").

All copyrights and trademarks regarding this document are held by Quintet, unless expressly stated otherwise. You are not allowed to copy, duplicate in any form or redistribute or use in any way the contents of this document, completely or partially, without the prior explicit and written approval of Quintet.

Photo credits: Unsplash, iStock, Getty Images, Shutterstock